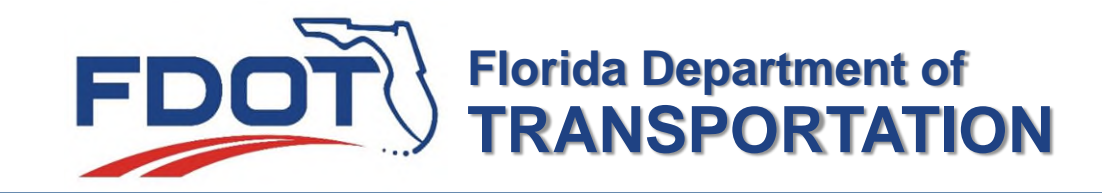

# Quick Start Guide Form TM for reporting City/County Mileage

Eric Brickner & Sarah Tabassum Version Date 9/20/2024

### **Table of Contents**

| Introduction                  | 1  |
|-------------------------------|----|
| County / City Name            | 1  |
| Mileage "As Of" Date          | 1  |
| Centerline Mileage            | 2  |
| Roads to Include              | 3  |
| Roads to Exclude              | 4  |
| Updating the Form TM app      | 5  |
| Entering Contacts             | 6  |
| Entering Mileage              | 8  |
| Entering & Submitting Mileage | 14 |
| Closing                       | 16 |

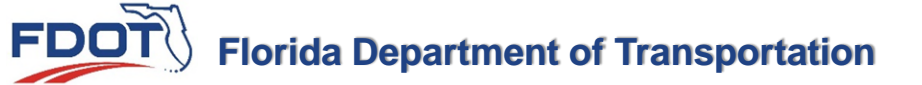

### Introduction

 Local governments are required by Chapter 218.322, Florida Statutes, to provide mileage data as part of their annual financial reporting. Form TM is used to provide this data which is needed by the Department of Transportation to meet Federal reporting requirements.

### **County / City Name**

 This is the name of the reporting governmental jurisdiction (e.g. City of Madison located in Madison County). These fields are prefilled and cannot be changed. If you think there is an error in the description, please contact us.

### Mileage As Of Date

 This is the date for the end of the Fiscal Year that includes the 12 months from October 1 to September 30. The mileage data is reported as of that date. If you do not have data as of exactly Sept. 30, use a date as close to that as possible.

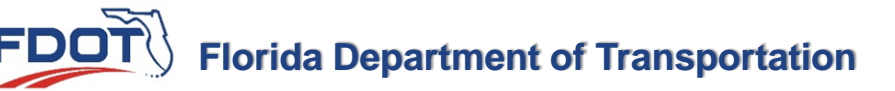

- The mileage data refers to the centerline miles of roads under your jurisdiction.
- Centerline mileage is defined as the length between the beginning and the ending of a roadway as measured in one direction.
- For example, a roadway with 4 lanes that is 5.175 miles long has a centerline mileage of 5.175 miles (and not 4 times that).
- Mileage should be entered to the nearest thousandth of a mile (e.g. 12.459) where possible.

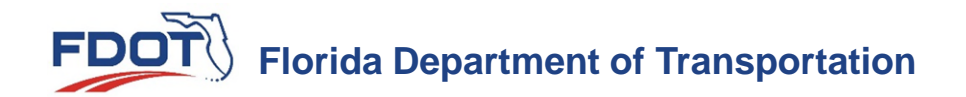

## Include the following roads

- Roads that are maintained for you by another entity such as those under an inter local maintenance agreement.
- Roads that are yours on or before September 30<sup>th</sup> of the current reporting year.
- Paved roads include chip seal and similar treatments.
- Some examples of unpaved road compositions may include lime rock, sand or clay.
- Include roads even if they have been damaged by weather or other situations if you plan to repair them. They are considered "*under construction*".

## **Do not include the following roads**

- Private roads such as those owned by shopping centers or private subdivisions.
- State roads or other jurisdiction roads that happen to fall within your boundary.
- Other roads that you maintain for another jurisdiction but are not legally your roads.
- Alley roads these provide access to businesses or homes but not intended for through traffic.

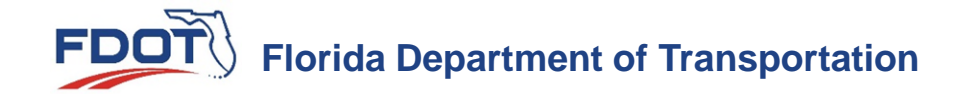

# **Updating the Form TM app**

- Please follow the link in the email sent to you to submit your mileage through the online app.
- The Ending Mileage for the previous year is the Beginning Mileage for the current year and must match exactly.
- We are also accepting forms completed in **Excel** (preferred) and on a modified **PDF**. If handwritten, please print legibly.
- Link for the blank forms and previous years data are located here: <u>https://www.fdot.gov/statistics/mileage-rpts/default.shtm</u>
- Please return the completed form to <u>mailto:co-formtm@dot.state.fl.us</u>.

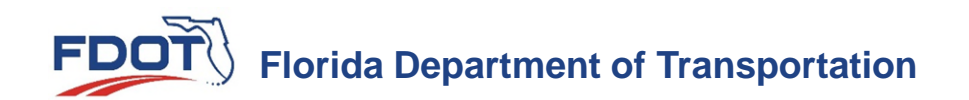

# **Entering Contacts (Preparer/Official)**

- Please provide <u>two</u> contacts
  - Ist the person preparing the report and
  - 2nd the official responsible for the mileage
- We will call and/or email if we have questions about the submitted data and knowing with whom to speak is essential.
- Additionally, the email addresses are used to send next year's request for data.
- When the contact information is correct, click the update contacts button at the bottom to advance the page to enter your mileage data.

# **Entering Contacts (Preparer/Official)**

### **DUVAL COUNTY** 0 0.000 miles as of 11/16/2021 Preparer Official Name\* Name\* **Daniel Mears** Eric Brickner Title Title FDOT Preparer FDOT Official Email\* Email\* daniel.mears@dot.state.fl.us eric.brickner@dot.state.fl.us Other Email Other Email Joel.Worrell@dot.state.fl.us Joel.Worrell@dot.state.fl.us Phone\* Phone\* 850-414-4873 850-414-4706 Extension Extension 4873 4706 Fax Fax (850)414-4878 (850)414-4878 Address\* Address\* 605 Suwannee Street, MS 27 - eb 605 Suwannee Street, MS 27 - eb City\* City\* Tallahassee eb Tallahassee eb State\* State\* FL FL Zip Code\* Zip Code\* 32399 32399-0450 Same as Preparer STEP 1 - UPDATE CONTACTS

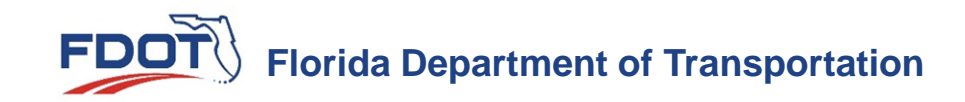

- Section A is the **Previous Mileage** from the previous reporting year. It does not change.
  - If it is incorrect, you will want to make an adjustment in the current submittal.
- Section B is for Adding Mileage
  - B1. New Construction is the creation of a roadway where one did not exist before.
  - B2. Transferred is the acceptance of mileage by an agreement between you and another jurisdiction (e.g. developer, county, or another city).

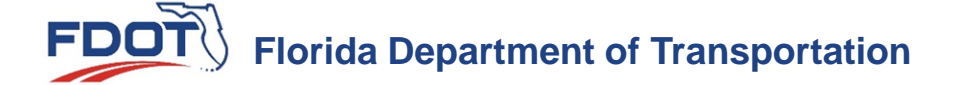

| 0  | DUVAL COUNTY<br>0.000 miles as of 11/16/2021 |                |                  | Ð              |
|----|----------------------------------------------|----------------|------------------|----------------|
| A  | Mileage at the beginning of the year         | Paved<br>0.000 | Unpaved<br>0.000 | Total<br>0.000 |
| B  | Mileage added during the year                |                |                  |                |
| B1 | New Construction                             | Paved 0.000    | Unpaved<br>0.000 | Total<br>0.000 |
| B2 | Transferred to this jurisdiction from        | Paved<br>0.000 | Unpaved<br>0.000 | Total<br>0.000 |
|    | Add any comments in this field               | li.            |                  |                |

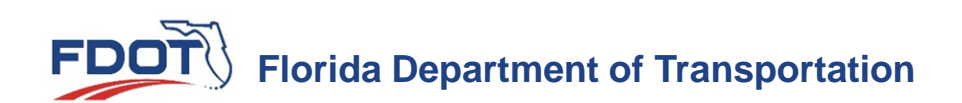

- Section B is for Adding Mileage (continued)
  - B3. Previous unpaved mileage that was paved includes roads that you reported in previous year(s) as unpaved. There is a companion automatic entry in C3 to reduce the same number of unpaved miles.
  - B4. Other is for a correction to add miles from a previous year or as the result of a new and improved inventory of roadways. Provide a brief description.

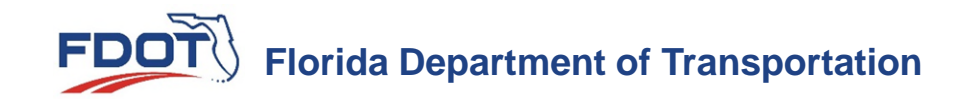

| <b>B</b> 3 | Previously unpaved mileage that was paved | Paved<br>0.000 | Unpaved          | Total<br>0.000 |
|------------|-------------------------------------------|----------------|------------------|----------------|
| B4         | Other (explain)                           | Paved<br>0.000 | Unpaved<br>0.000 | Total<br>0.000 |
|            | Add any comments in this field            |                |                  |                |

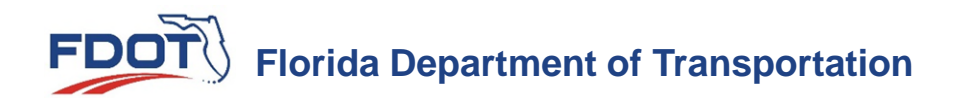

- Section C is for **Subtracting Mileage** 
  - C1. Abandoned mileage includes closed roads/bridges not used for vehicular transportation.
  - C2. Transferred to another jurisdiction is their acceptance of mileage from you.
  - C3. Previous described with B3.
  - C4. Other is for a correction to subtract miles from a previous year or as the result of a new and improved inventory of roadways. Provide a brief description.

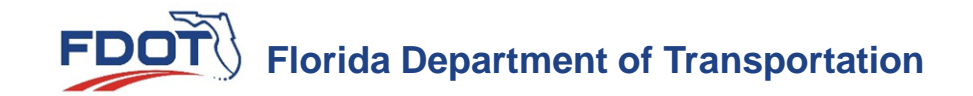

| C  | Mileage subtracted during the year        |                |                  |                |
|----|-------------------------------------------|----------------|------------------|----------------|
| C1 | Abandoned                                 | Paved<br>0.000 | Unpaved<br>0.000 | Total<br>0.000 |
| C2 | Transferred from this jurisdiction to     | Paved<br>0.000 | Unpaved<br>0.000 | Total<br>0.000 |
|    | Add any comments in this section          | 11             |                  |                |
| C3 | Previously unpaved mileage that was paved | Paved          | Unpaved<br>0.000 | Total<br>0.000 |
| C4 | Other (explain)                           | Paved<br>0.000 | Unpaved<br>0.000 | Total<br>0.000 |
|    | Add any comments in this section          | 11             |                  |                |

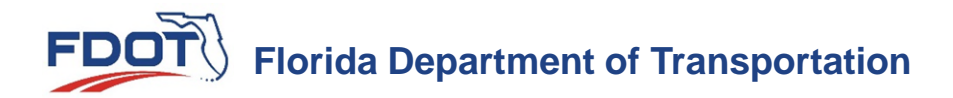

# **Entering & Submitting Mileage**

- Section D is the **End of the Year Mileage** after additions and subtractions from the previous year. Please verify these numbers for accuracy.
- Section E is for Additional Comments or explanations. This is often used with multiple jurisdictional transfers of mileage to/from.
- Click the Update Mileage button to submit your data. You will receive a confirmation email and receipt of your submission.

# **Entering & Submitting Mileage**

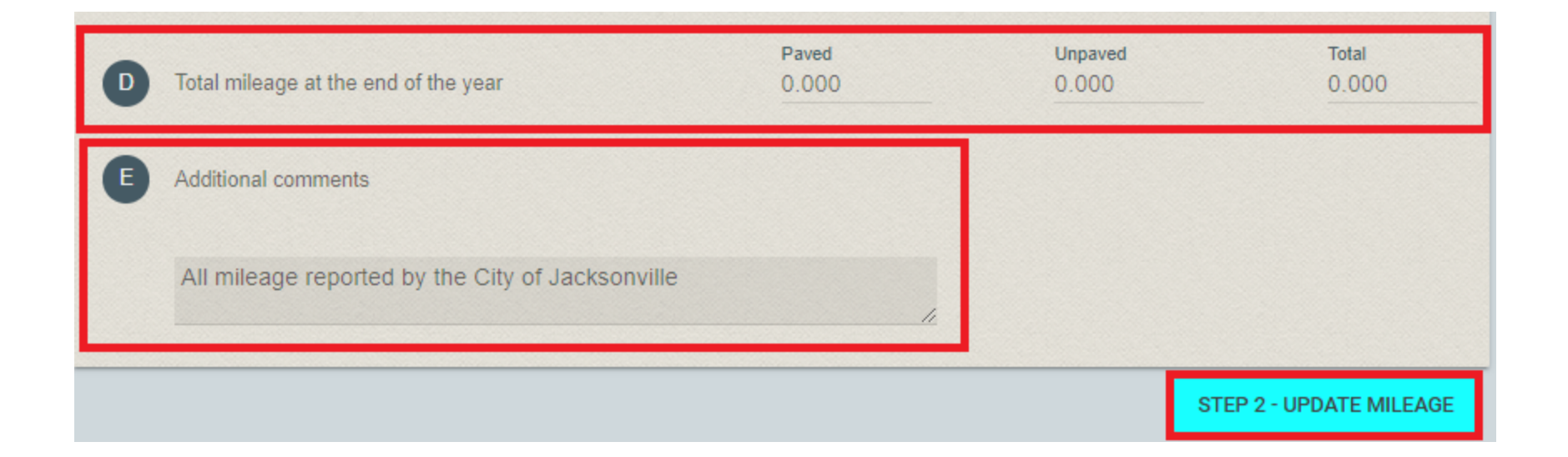

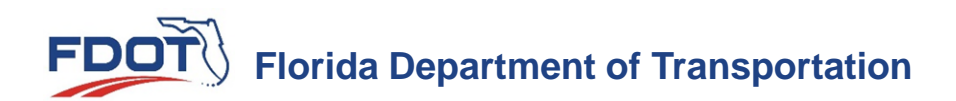

## In closing...

- Do you have any feedback, questions, or concerns?
- Contact us, we are here to help!
  - By email to co-formtm@dot.state.fl.us
  - By fax to (850) 414-4566
  - By phone at...
    - Eric BricknerorSarah Tabassum(850) 414-4873(850) 414-4350

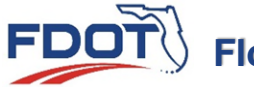